### Fernbedienung SIPROTEC 4 mit EN100 über ISDN-Modem-Router

### Die Datenübertragung erfolgt über eine DFÜ-Verbindung von einem ISDN-Modem zu einem ISDN-Router und SIPROTEC 4 Geräten mit EN100-Schnittstelle.

### Bedienkonzept SIPROTEC 4 mit Ethernetmodul EN100

Das Bild unten zeigt eine typische Hardwarestruktur für V4-Schutzgeräte mit Ethernet-Schnittstelle in der Anlage. Die Schutzgeräte mit elektrischer EN100-Schnittstelle sind über Patch-Kabel an die Switches angeschlossen. Die Geräte mit optischem EN100-Modul sind, zusammen mit den Switches, ringförmig in den optischen Doppelring eingeschleift.

Die Switches mit den Schutzgeräten bilden ein lokales Subnet (LAN) mit eigenem IP-Adresssbereich.

Der ISDN-Modem-Router der die Fernverbindung über eine ISDN-Wählleitung zur Zentrale herstellt, wird ebenfalls mit einem Patch-Kabel in das LAN eingebunden. Der Router bekommt in der Regel die erste IP-Adresse zugewiesen, welche dann für alle Teilnehmer das Standard-Gateway ist.

Die Verbindung wird aus der Zentrale mit einer "DFÜ-Verbindung" in Windows XP über ein ISDN-Modem hergestellt. Anschließend können mit DIGSI 4 die Schutzgeräte bedient werden. Für die Verbindung zu verschiedenen Anlagen wird je eine entsprechende DFÜ-Wählverbindung benötigt.

Für Test und Diagnosedienste oder eine Vorort-Bedienung der Schutzgeräte, kann zusätzlich ein Notebook über ein Patch-Kabel in das Subnet eingebunden werden.

Detaillierte Applikationsbeispiele zum Aufbau eines lokalen Subnet finden Sie im EN100-Handbuch unter <u>www.siprotec.de</u> / Schutzgeräte / Allgemeine Informationen / Kommunikation.

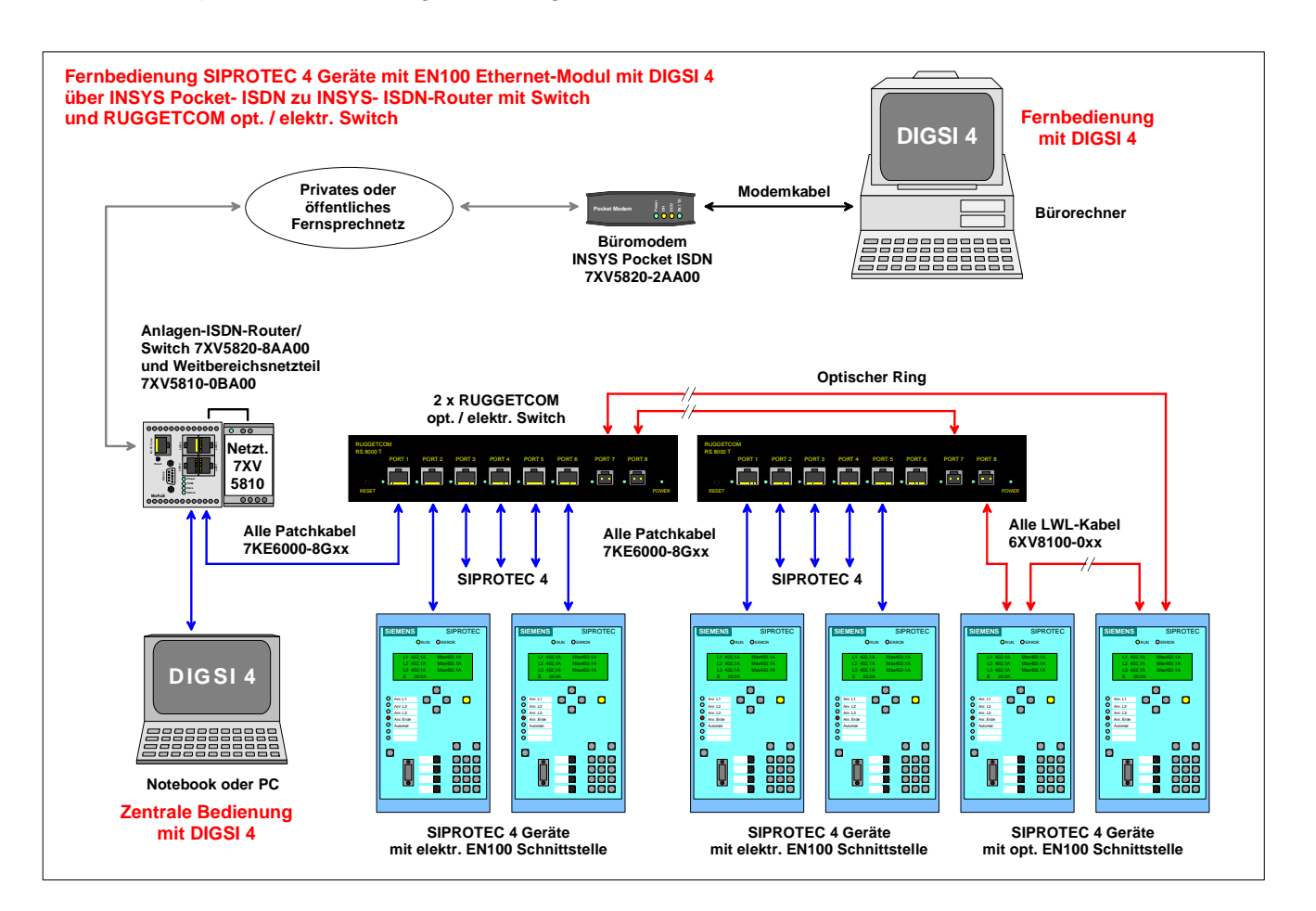

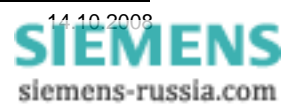

Power Transmission and Distribution Energy Automation

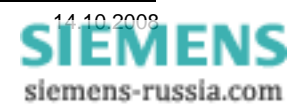

### Einleitung

Die Möglichkeiten einer Fernbedienung von SIPROTEC Geräten sind sehr vielfältig. Hilfestellung für die Auswahl "Ihres" Fernbedienkonzeptes finden Sie im Dokument "Allgemeine Hinweise" im Internet unter:

#### www.SIPROTEC.de / Anwendungen / Fernbedienung.

Dieses Dokument beschreibt detailliert die Vorgehensweise zu einer sicheren Fernbedienung von SIPROTEC 4 Geräten mit DIGSI 4 über die Modems INSYS Pocket Profi ISDN (Tischgerät im Büro) und INSYS ISDN-Router (Hutschienen-ISDN-Router in der Anlage).

Diese hier beschriebene Applikationen wurde erfolgreich unter Windows XP SP2mit DIGSI 4.81 und 4.82 getestet. Folgende Modems wurden bei den Tests verwendet:Büromodem:INSYS Pocket Profi ISDN (Tischgerät mit Steckernetzteil)Anlagenmodem:INSYS ISDN-Router (Hutschienengerät mit externem Weitbereichsnetzteil).

Den hier verwendeten Modemtreiber **TA+POX (PPP,V.120,X.25,V.110)** für das INSYS Pocket Profi ISDN Modem finden Sie auf der beiliegenden CD oder im Internet unter:

www.SIPROTEC.de / Zubehör / 7XV5820 / ...

#### Das Sicherheitskonzept

Das Sicherheitskonzept bzgl. der Störbeeinflussung auf der gesamten Übertragungsstrecke und des unbefugten Zugriffs auf die Schutzgeräte werden mit hoher Priorität durch entsprechende Maßnahmen berücksichtigt.

Die Übertragungssicherheit wird durch ein effizientes Fehlerkorrekturverfahren auf der Übertragungsstrecke sichergestellt. Die hier beschriebenen Einstellungen der Modems berücksichtigen dieses Konzept.

Die Anlage mit SIPROTEC 4 Geräten wird durch eine DFÜ-Verbindung mit Login-Name, Passwort und der eingeschränkten Rufannahme von bestimmten Rufnummern vor unerlaubtem Fremdzugriff geschützt.

#### Die wichtigsten allgemeinen Regeln

- Setzen Sie f
  ür die Fernbedienung unter Windows XP Prof. nur DIGSI 4.80 + SP2, DIGSI 4.81 + HF1, DIGSI 4.82 oder neuere DIGSI-Versionen ein.
- Verwenden Sie immer die in Applikationsbeschreibungen empfohlenen Modemtreiber.
   Diese können aus der Download-Area unter <u>www.siprotec.de</u> heruntergeladen werden.
- Jedes Schutzgerät in der Anlage <u>muss</u> eine eindeutige IP-Adresse haben.

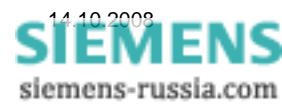

### Projekt und Anlage in DIGSI 4 erstellen

Das neue Projekt in DIGSI 4 mit Anlagenordnern, Abzweigordnern und Schutzgeräten kann aus einer archivierten Anlage dearchiviert oder auch komplett neu erstellt werden. Das Vorgehen ist im SIPROTEC-Systemhandbuch beschrieben.

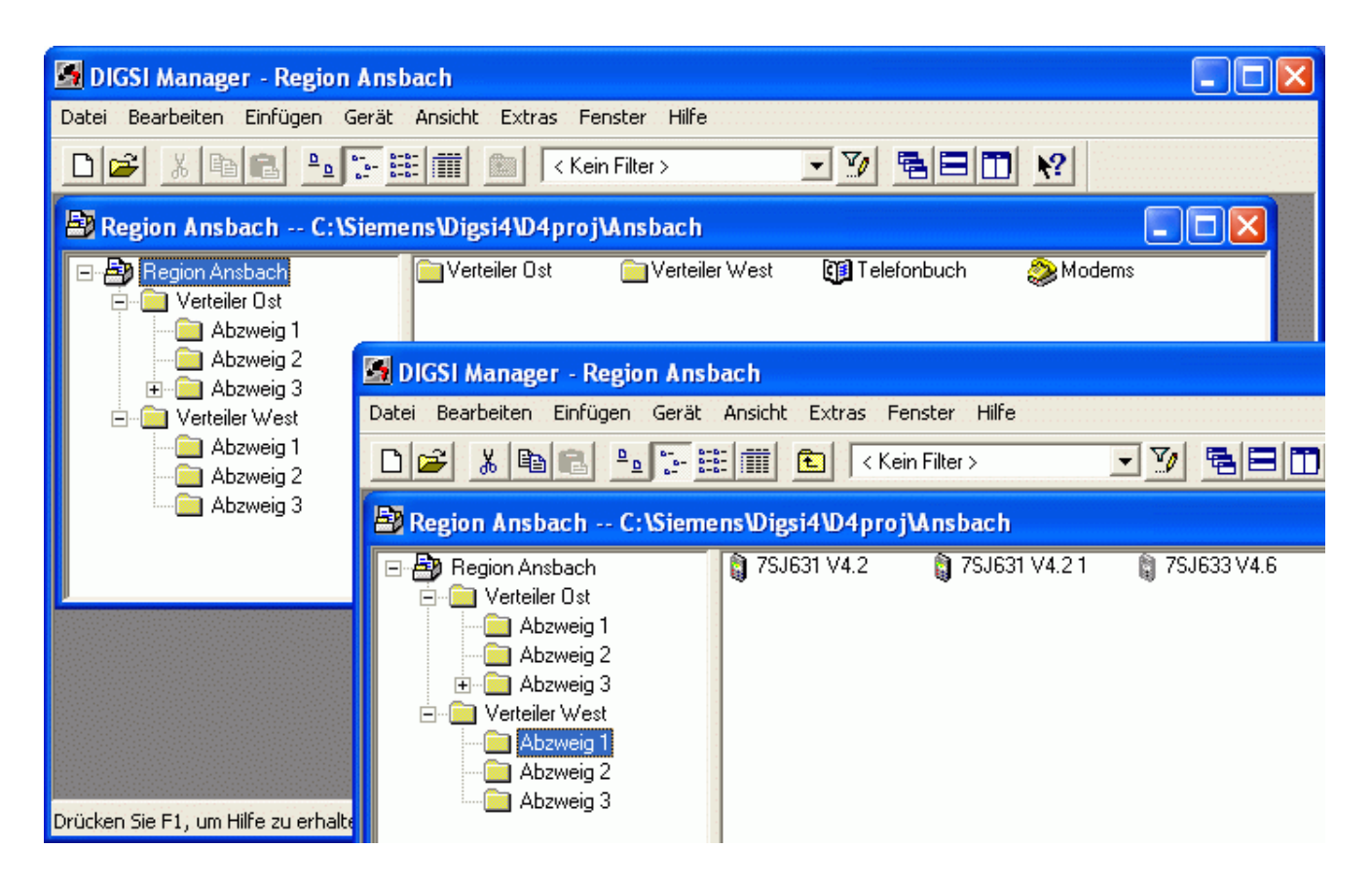

Bevor die notwendigen Einstellungen für die Fernbedienung vorgenommen werden, sollte die lokale Verbindung zu allen Schutzgeräten über die zentrale Schnittstelle (z.B. am LAN-Anschluss des ISDN-Routers) getestet werden (siehe Bild 1).

Beachten Sie bitte auch die detaillierten Applikationsbeispiele zum Aufbau eines lokalen Subnet im EN100-Handbuch unter:

www.siprotec.de / Schutzgeräte / Allgemeine Informationen / Kommunikation.

#### Hinweis:

- Alle Geräte benötigen eine EN100-Systemschnittstelle
- Jedes Gerät muss eine eindeutige IP-Adresse haben.

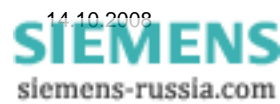

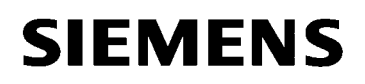

#### Einstellungen der Schutzgeräte

Die Ethernet-Systemschnittsellen der SIPROTEC-Schutzgeräte müssen alle unterschiedliche IP-Adressen zugewiesen bekommen. Die IP-Adressen des PC's, des Routers und anderer Geräte im Netwerk dürfen nicht noch einmal vergeben werden.

| 🛃 DIGSI Manager - Region Ansb           | ach                       |                |                              |            |    |
|-----------------------------------------|---------------------------|----------------|------------------------------|------------|----|
| Datei Bearbeiten Einfügen Gerät         | Ansicht Extras Fenster Hi | ilfe           |                              |            |    |
| 🗅 🗃 👗 🛍 💼 🖦 🔚 🗄                         | 🗄 🏢 💽 🛛 Kein Filter >     | • 7            | / 🖷 🗖 🕅 🕴                    |            |    |
| 🛃 Region Ansbach C:\Sieme               | ns\Digsi4\D4proj\Ansbac   | :h             |                              |            |    |
| 🖃 🛃 Region Ansbach                      | 🏮 7SJ631 V4.2 🛛 🏮 7SJ     | 631 V4.2 1 🛛 🌒 | /SJ633 V4.6                  |            |    |
| 😟 🖳 Verteiler Ost                       |                           |                | Objekt öffnen                | Ctrl+Alt+O |    |
| Abzweig 1                               |                           |                | Ausschneiden                 | Ctrl+X     |    |
| 🕀 🧰 Abzweig 2                           |                           |                | Kopieren                     | Ctrl+C     |    |
| 🗄 🧰 Abzweig 3                           |                           | _              | Einfügen                     | Ctrl+V     |    |
|                                         |                           |                | Löschen                      | Del        |    |
|                                         |                           |                | DIGSI 4 konfigurieren        |            |    |
|                                         |                           |                | Gerät initialisieren         |            |    |
|                                         |                           |                | DIGSI -> Gerät               |            |    |
|                                         |                           |                | Prozessdaten auslesen        |            |    |
|                                         | 1                         |                | Parametersatz aktualisieren. |            |    |
|                                         |                           |                | Objekteigenschaften          | Alt+Return |    |
|                                         |                           |                |                              |            |    |
|                                         |                           |                |                              |            |    |
| Zeigt Eigenschaften des markierten Obje | kts zum Bearbeiten an.    |                |                              |            | 1. |

Zur Einstellung der Ethernet-Systemschnittstelle (EN100) wird mit DIGSI 4 eine Verbindung über die Frontschnittstelle des entsprechenden Gerätes hergestellt. Anschließend werden mit der rechten Maustaste die "**Objekteigenschaften...**" geöffnet.

Im Fenster "**Eigenschaften**" können unter "**Kommunikationsparameter**" die IP-Adressen der Schutzgeräte vergeben werden.

Die "**IP-Adresse**" muss im gleichen Netzsegment (Subnet) wie der ISDN-Router liegen (hier 192.168.20.xxx).

Die **"Subnetzmaske**" 255.255.255.0 lässt die Adressierung von 254 Geräten zu (incl. PC, Router, usw.).

Als "Standardgateway" wird immer die IP-Adresse des ISDN-Routers eingesetzt.

Die anderen Einträge sollten nicht verändert werden.

| Eigenschaften - SIPROTEC 4       | Variante                     |                                                  |
|----------------------------------|------------------------------|--------------------------------------------------|
| Allgemein   MLFB   Kommunikati   | ionsmodule Anlagenverwaltung | Kommunikationsparameter                          |
| Allgemein<br>VD-Adresse: 104     | 47 Mirror-VD:                | 1048 red. Mirror-VD: 0                           |
| Kanal <u>s</u> chalter: [Kein Ka | analschalter]                | Port- <u>N</u> ummer:                            |
| Systemschnittstelle [Ethernet]-  |                              |                                                  |
| IP-Adresse:                      | 192 . 168 . 20 . 30          | Achtung:<br>Hier von Hand eingetragene Parameter |
| Subnetz <u>m</u> aske:           | 255 . 255 . 255 . 0          | unterliegen keiner Konsistenzprüfung!            |
| Standardgateway:                 | 192 . 168 . 20 . 1           |                                                  |
| UDP-Port:                        | 50 000                       |                                                  |
| IE <u>D</u> -Name:               | ×××_0005                     |                                                  |
|                                  |                              |                                                  |
|                                  |                              |                                                  |
|                                  |                              |                                                  |
| ОК                               |                              | Abbrechen Hilfe                                  |

Das Fenster mit "OK" schließen und die Einstellungen in DIGSI und Schutzgerät speichern.

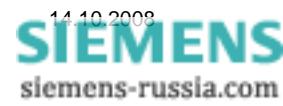

#### Modemtreiber installieren

Ist das Büromodem "INSYS Pocket ISDN TA" bereits vor dem Neustart des Rechners angeschlossen, wird das Modem beim Start von Windows XP als PnP-Modem erkannt und der Installationsprozess automatisch gestartet.

Der angebotene Treiber **TA+POX X.75 (PnP)** wird für diese Applikation nicht benötigt. Ist der Treiber jedoch einmal installiert, entfällt zukünftig diese lästige Installationsaufforderung.

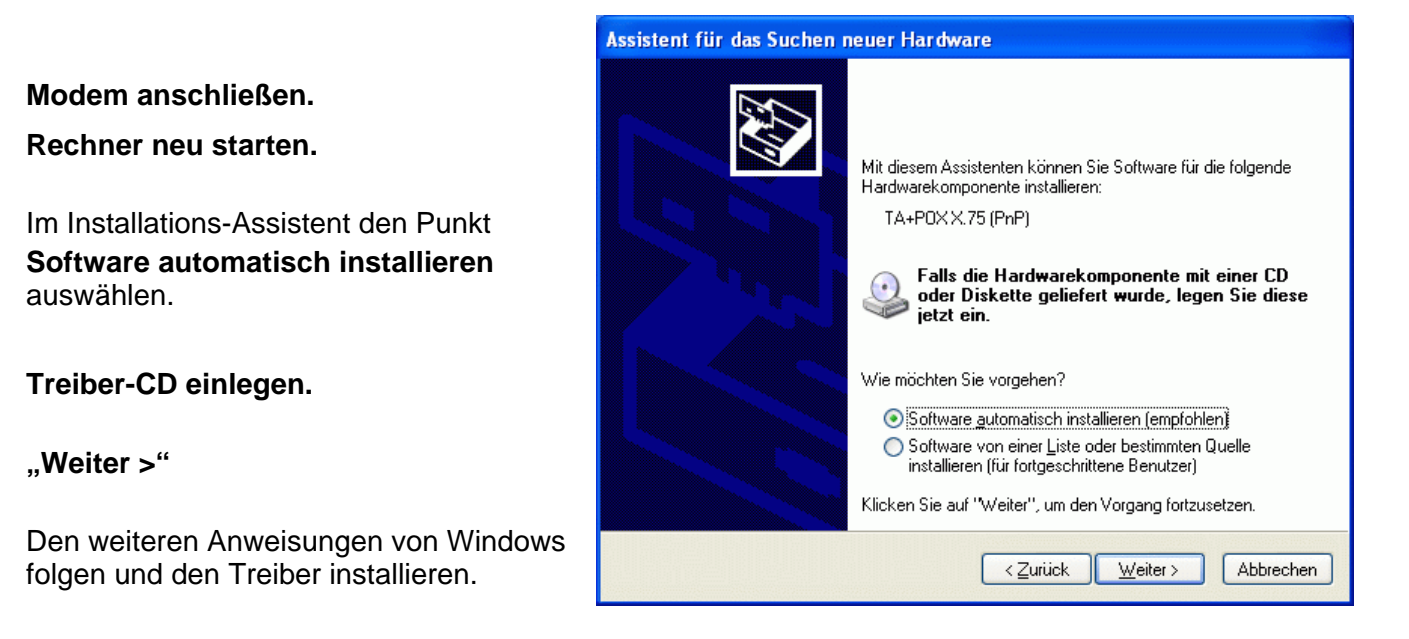

**Der richtige Modemtreiber TA+POX (PPP,V.120,X.25,V.110) für diese Applikation** liegt dem Modem auf einer CD bei, oder kann von der "SIPROTEC-Download-Area" heruntergeladen werden. Zur Installation muss die INSYS-Treiber-CD in das CD/DVD-Laufwerk des Rechners eingelegt sein, oder der Treiber auf der Festplatte oder einem anderen Datenträger zur Verfügung stehen.

Hier wird der nach C:\Siemens\... entpackte Treiber aus der SIPROTEC-Download-Area installiert.

| In der " <b>Systemsteuerung</b> " werden die<br>" <b>Telefon- und Modemoptionen</b> " geöffnet. |  |
|-------------------------------------------------------------------------------------------------|--|
|                                                                                                 |  |
|                                                                                                 |  |
|                                                                                                 |  |
| Mit <b>"Hinzufügen</b> " wird ein neuer Modemtreiber<br>in Windows installiert.                 |  |

| Vählregeln | Modems      | Erweitert          |                 |               | <u> </u> |
|------------|-------------|--------------------|-----------------|---------------|----------|
|            | Folgende M  | odems sind install | iert:           |               |          |
| Modem      |             |                    |                 | Zugewiesen zu |          |
| Lucer      | nt Technolo | gies Soft Modem.   | AMR             | COM3          |          |
|            |             |                    |                 |               |          |
|            |             |                    |                 |               |          |
|            |             | <u>H</u> inzufügen | <u>E</u> ntfern | en Eigensch   | after    |

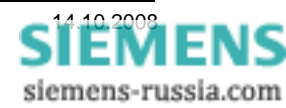

Das Modem muss manuell ausgewählt werden.

Dazu bei "Modem auswählen (Keine automatische Erkennung)" einen Haken setzen.

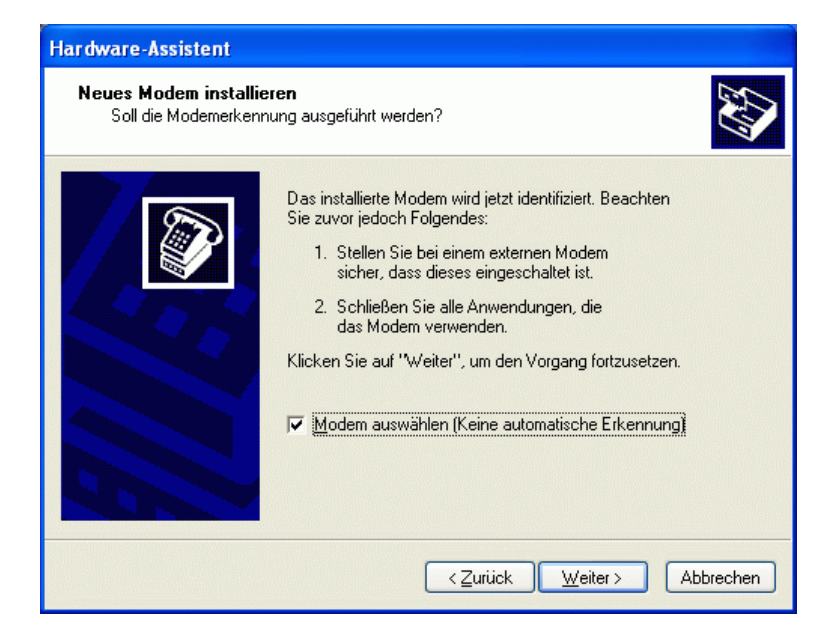

"Weiter >"

Neues Modem installieren von

"Datenträger..."

"Weiter >"

Mit

"Durchsuchen…"

das entsprechende Laufwerk nach dem Treiber (z.B. **C:\Siemens\INSYS-ISDN**) durchsuchen.

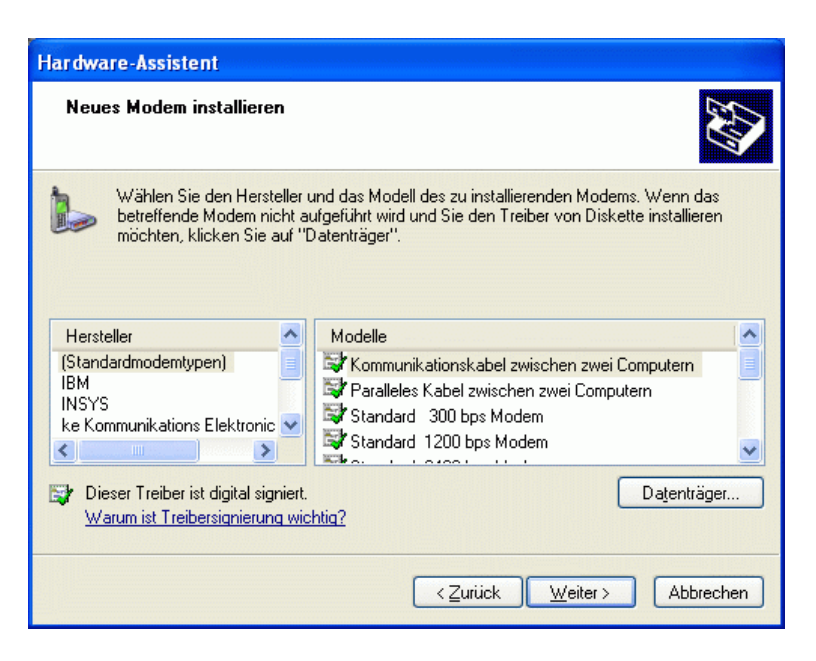

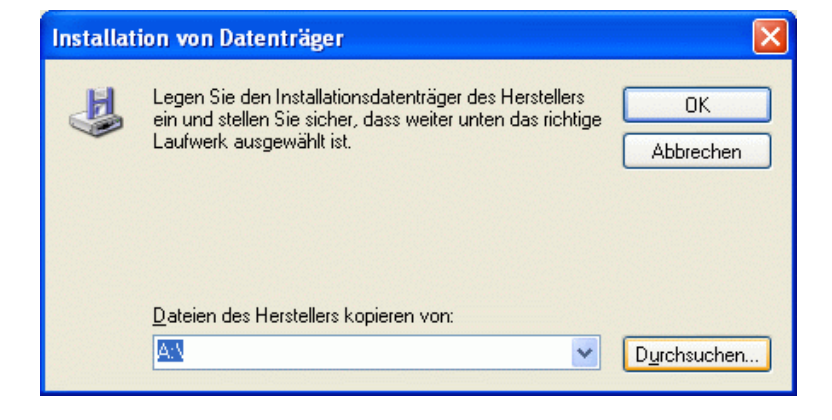

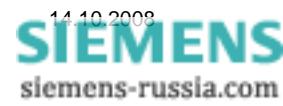

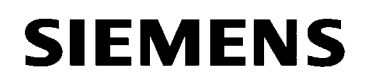

Der Modemtreiber befindet sich in dem Pfad, z.B. C:\Siemens\INSYS-ISDN.

Die Treiberdatei mdmstpox.inf markieren und

? 🗙 Datei suchen Suchen in: 🔁 ISDN 🔽 🔇 🤣 📂 🖽 -婱 mdmsthux.inf Ò mdmstpox.inf Zuletzt wendete D. 🢁 mdmstppx.inf Desktop X Arbeitsplatz Dateiname: mdmstpox.inf ~ <u>Ö</u>ffnen Dateityp: Setup-Informationen (\*.inf) Abbrechen Netzwerkumgeb

| Installat | ion von Datenträger                                                                                                    |                 |
|-----------|----------------------------------------------------------------------------------------------------|-----------------|
|           | Legen Sie den Installationsdatenträger des Herstellers<br>ein und stellen Sie sicher, dass weiter unten das richtige<br>Laufwerk ausgewählt ist. | OK<br>Abbrechen |
|           | Dateien des Herstellers kopieren von:<br>C:\Siemens\INSYS-ISDN                                                                                   | Durchsuchen     |

| Hardware-Assistent                                                                                                    |
|----------------------------------------------------------------------------------------------------|
| Neues Modem installieren                                                                                                    |
| Wählen Sie den Hersteller und das Modell des zu installierenden Modems. Wenn das betreffende Modem nicht aufgeführt wird und Sie den Treiber von Diskette installieren möchten, klicken Sie auf "Datenträger". |
|                                                                                                    |
| TA+HUX X.25-D                                                                                                    |
| TA+PDX (PPP_V 120 X 25 V 110)                                                                                                    |
| TA+P0X V.110                                                                                                    |
| Deser Treiber ist nicht digital signiert!     Datenträger     Warum ist Treibersignierung wichtig?                                                                                                    |
| < <u> ∠</u> urück <u>W</u> eiter > Abbrechen                                                                                                    |

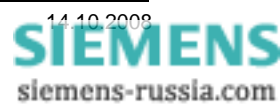

"Öffnen"

Weiter mit "OK"

Den Modem-Treiber TA+POX (PPP,V.120,X.25,V.110) markieren und

"Weiter >"

Den seriellen Anschluss, z.B. **"COM1"** auswählen, an den später das Modem angeschlossen wird.

"Weiter >"

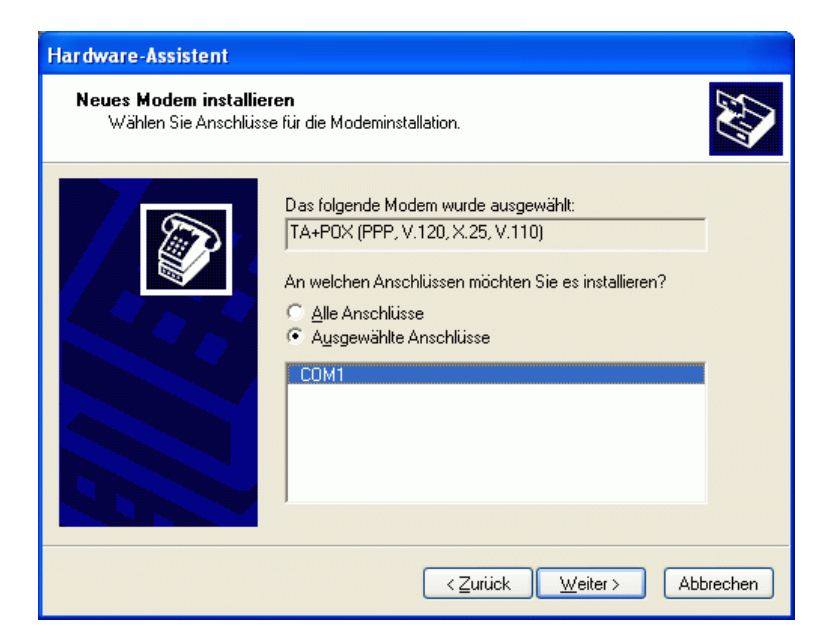

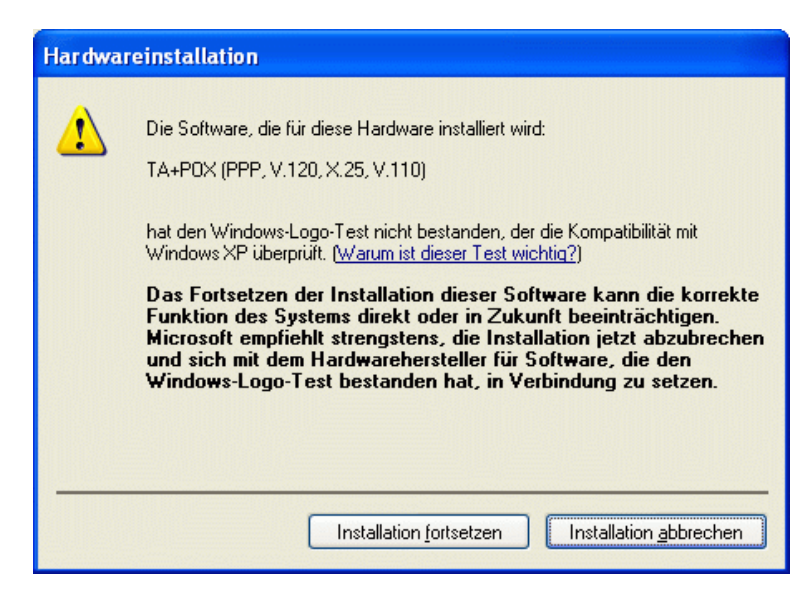

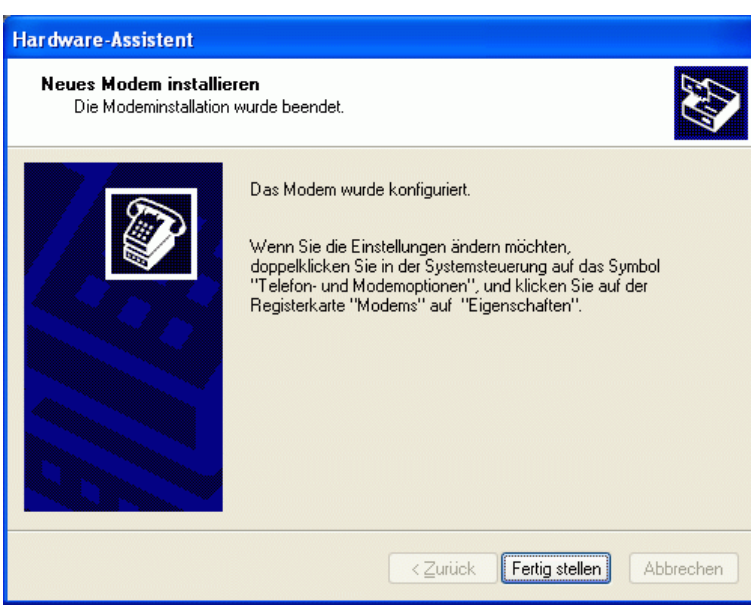

SIEMENS siemens-russia.com

Diese Warnung von Windows XP kann ignoriert werden. Der Treiber wurde mit Windows XP getestet.

Weiter mit "Installation fortsetzen"

Die Installation wird mit "Fertig stellen" abgeschlossen.

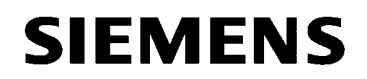

#### Modemtreiber Einstellen

In der Übersicht der installierten Modemtreiber ist nun der gerade installierte Treiber sichtbar.

Mit **"Eigenschaften"** werden die Einstellungen des markierten Modems kontrolliert und geändert.

Die Voreinstellung "Maximale Übertragungsrate" von **115200** wird nicht geändert.

Im Feld **"ISDN**" wird unter **"D-Kanal Protokoll**" das **"Europäische ISDN (DSS1)**" ausgewählt.

Unter **"Erste Nummer**" wird die eigene Telefonnummer angegeben. Diese Nummer wird später vom Anlagen-Router bei "selektiver Rufannahme" abgefragt.

Weiter zum Feld "Erweitert"

| Telefon- und Modemoptionen                    | ? 🗙    |
|-----------------------------------------------|--------|
| Wählregeln Modems Erweitert                   |        |
| Folgende Moderns sind installiert:            |        |
| Modem Zugewiesen zu                           |        |
| Lucent Technologies Soft Modem AMR COM3       |        |
| TA+P0X (PPP, V.120, X.25, V.110) COM1         |        |
|                                               |        |
|                                               |        |
|                                               |        |
|                                               |        |
|                                               |        |
|                                               |        |
|                                               |        |
| <u>H</u> inzufügen <u>E</u> ntfernen Ejgensch | aften  |
| OK Abbrechen Ober                             | nehmen |

| Eigenschaften von TA+POX (PPP, V.120, X.25, V.110) 🛛 🛛 🔀 |
|----------------------------------------------------------|
| Allgemein Modern Diagnose ISDN Erweitert Treiber         |
| Anschluss: COM1                                          |
| Lautstärke                                               |
| Leise Laut                                               |
| Maximale Übertragungsrate                                |
| 115200                                                   |
| _ Wähloptionen                                           |
| Vor dem Wählen auf Ereizeichen warten                    |
|                                                          |
| OK Abbrechen                                             |

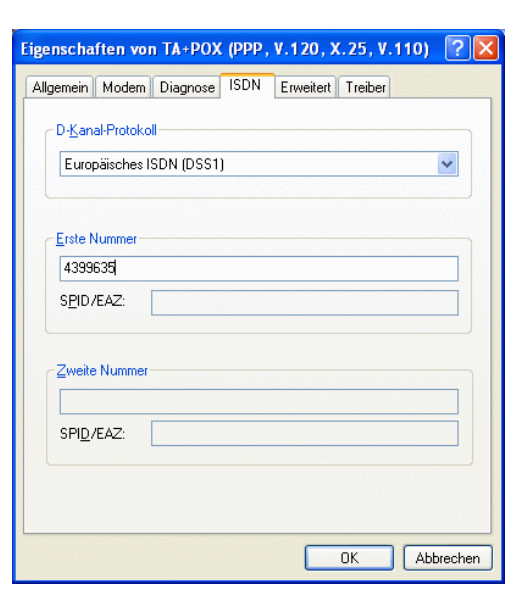

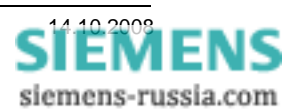

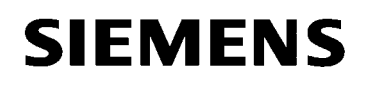

Einstellungen im Feld "Allgemein":

Die "**Anrufeinstellungen**" brauchen nicht geändert werden.

Die "Datenverbindungseinstellungen"

Übertragungsrate 115200 Baud Datenprotokoll PPP (64K) Komprimierung Flusssteuerung Hardware

nicht ändern.

| unrufeinstellungen                                                               |                                 |
|----------------------------------------------------------------------------------|---------------------------------|
| Trennen nach Lee                                                                 | rlauf von Minuten               |
|                                                                                  |                                 |
|                                                                                  |                                 |
| atenverbindungseinste                                                            | ellungen                        |
| latenverbindungseinste<br>Ü <u>b</u> ertragungsrate:                             | ellungen                        |
| atenverbindungseinste<br>Ü <u>b</u> ertragungsrate:<br><u>D</u> atenprotokoll:   | ellungen<br>115200<br>PPP (64K) |
| tatenverbindungseinste<br>Übertragungsrate:<br>Datenprotokoll:<br>Komprimierung: | ellungen<br>115200<br>PPP (64K) |

| TA+POX (PPP, V.120, X.2 | 25, V.110)-Standardeinstel | i ? 🔀     |
|-------------------------|----------------------------|-----------|
| Allgemein Erweitert     |                            |           |
|                         |                            |           |
|                         |                            |           |
|                         |                            |           |
|                         |                            |           |
|                         |                            |           |
| Hardwareeinstellungen-  |                            |           |
| <u>D</u> atenbits:      | 8                          | ~         |
| Parität:                | Keine                      | ~         |
| <u>S</u> toppbits:      | 1                          | ~         |
| Modulation:             |                            | ~         |
|                         |                            |           |
|                         |                            |           |
|                         |                            |           |
|                         | ОК                         | Abbrechen |

Einstellungen Im Feld "Erweitert":

Die "Hardwareeinstellungen" Datenbits 8 Parität Keine Stoppbits 1 Modulation nicht ändern.

Alle Fenster mit "OK" schließen.

#### Achtung:

Diese Einstellungen des System-Modemtreibers werden zur Initialisierung des Büromodems bei jedem Wählvorgang verwendet und müssen genau so erfolgen.

| Den PC | "Neu | starten" |
|--------|------|----------|
|--------|------|----------|

| Windows                     | herunterfahren 🔀                                    |
|-----------------------------|-----------------------------------------------------|
| Copyright ©<br>Microsoft Co | 1985-2001 poration Microsoft Professional Microsoft |
| 8                           | Wie möchten Sie vorgehen?                           |
|                             | Beendet die Sitzung und startet Windows neu.        |

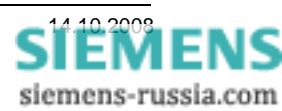

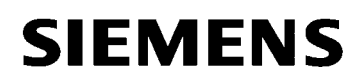

#### Ethernet-Schnittstelle des PC einstellen

Zur Einstellung des ISDN-Routers über seine LAN-Schnittstelle muss ein Notebook / PC mit Ethernetschnittstelle angeschlossen werden. Diese Schnittstelle muss vorher entsprechend konfiguriert werden.

Den PC mit einem Patch-Kabel an den ISDN-Router anschließen und den "**Status von LAN-Verbindung**" öffnen.

Anschließend mit dem Button "Eigenschaften" das nächste Fenster öffnen.

#### Das Fenster "Eigenschaften von LAN-Verbindung"

Alle Elemente bleiben mit Haken versehen.

Unter "**Allgemein**" wird das Element "Internetprotokoll (TCP/IP) markiert und der Button "Eigenschaften" gewählt.

Ist bei "**Symbol bei Verbindung im Infobereich anzeigen**" ein Haken gesetzt, wird eine bestehende Verbindung angezeigt und das Status-Fenster kann jederzeit geöffnet werden.

In den meisten Netzen wird die IP-Adresse automatisch vom Router oder Server bezogen.

Zur Einstellung des ISDN-Routers (Default-IP 192.168.1.1) muss die IP-Adresse des PC im selben Netzsegment liegen.

Unter "Folgende IP-Adresse verwenden" wird deshalbIP-Adresse:192.168.1.2Subnetzmaske:255.255.255.0Standardgateway:192.168.1.1eingestellt.(IP-Router)

Mit **"OK**" speichern und schließen.

| 🕹 Status von LAN-Verbindung 🛛 🔹 🖓                                                                                                    |
|----------------------------------------------------------------------------------------------------|
| Allgemein Netzwerkunterstützung                                                                                                    |
| Verbindung                                                                                                    |
| Status: Verbindung hergestellt                                                                                                    |
| Dauer: 00:07:28                                                                                                    |
| Übertragungsrate: 100,0 MBit/s                                                                                                    |
|                                                                                                    |
| - 4146-339                                                                                                    |
| Gesendet — 👘 — Empfangen                                                                                                    |
|                                                                                                    |
| Pakete: 60 U                                                                                                    |
|                                                                                                    |
|                                                                                                    |
| <u>S</u> chließen                                                                                                    |
|                                                                                                    |
| Ligenschaften von LAN-Verbindung                                                                                                    |
|                                                                                                    |
| Verbindung herstellen unter Verwendung von:                                                                                                    |
| Intel 8255x-based PUI Ethernet Adapter (10/100)                                                                                                    |
| K <u>o</u> nfigurieren                                                                                                    |
| Diese Verbindung verwendet folgende Elemente:                                                                                                    |
| In Pretzwerkmonitortreiber     In Protocol (T-Online)                                                                                                    |
| 🗹 🐨 Internetprotokoll (TCP/IP)                                                                                                    |
|                                                                                                    |
| Installieren Deinstallieren Eigenschaften                                                                                                    |
| Beschreibung                                                                                                    |
| TCP/IP, das Standardprotokoll für WAN-Netzwerke, das den<br>Datenaustausch über verschiedene, miteinander verbundene                                                                                                    |
| Netzwerke ermöglicht.                                                                                                    |
| Symbol bei Verbindung im Infobereich anzeigen                                                                                                    |
|                                                                                                    |
| OK Abbrechen                                                                                                    |
|                                                                                                    |
| Eigenschaften von Internetprotokoll (TCP/IP)                                                                                                    |
| Allgemein                                                                                                    |
| IP-Einstellungen können automatisch zugewiesen werden, wenn das<br>Netzwerk diese Funktion unterstützt. Wenden Sie sich andernfalls an<br>den Netzwerkadministrator, um die geeigneten IP-Einstellungen zu<br>beziehen. |
| ◯ I <u>P</u> -Adresse automatisch beziehen                                                                                                    |
| ● Folgende IP· <u>A</u> dresse verwenden:                                                                                                    |
| IP-Adresse: 192 . 168 . 1 . 2                                                                                                    |
| Sybnetzmaske: 255 . 255 . 255 . 0                                                                                                    |
| Standardgateway: 192 . 168 . 1 . 1                                                                                                    |
| ○ D <u>N</u> S-Serveradresse automatisch beziehen                                                                                                    |
| Folgende DNS-Serveradressen verwenden:                                                                                                    |
| Bevorzugter DNS-Server:                                                                                                    |
| Alternativer DNS-Server:                                                                                                    |
| Erweitert                                                                                                    |
| OK Abbrechen                                                                                                    |

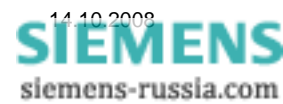

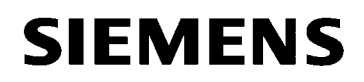

#### Den ISDN-Router mit Default-IP-Adresse einstellen

Der ISDN-Router wird in einem HTML-Menü eingestellt, das durch Eingabe der Default-IP-Adresse 192.168.1.1 im Internet-Explorer oder anderem Browser, geöffnet wird.

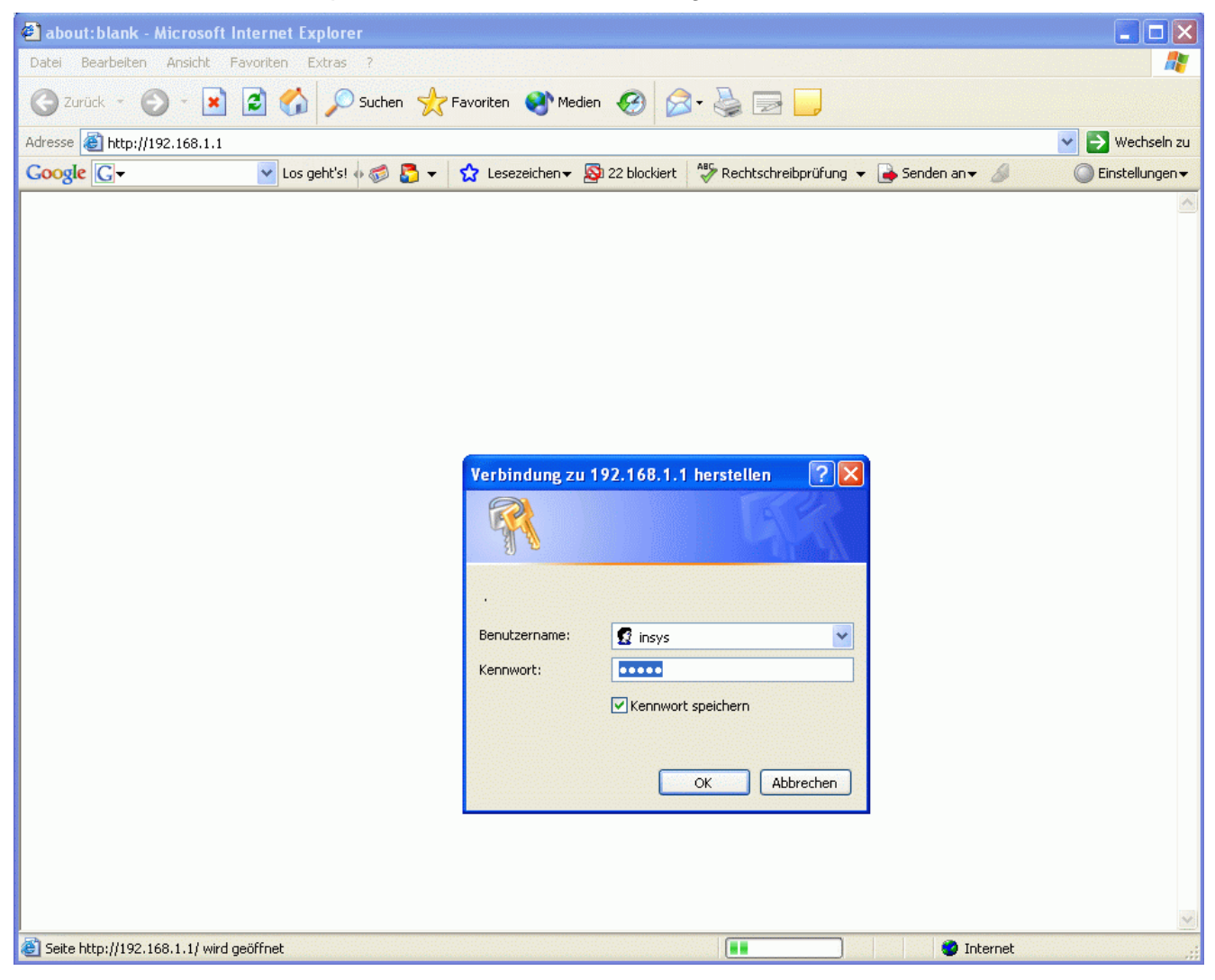

Beim ersten Login muss der Benutzername "**insys**" und das Kennwort "**moros**" eingegeben werden.

Benutzername und Kennwort sollten, wie im Folgenden beschrieben, geändert werden.

Nach erfolgreichem Login gelangt man in das Hauptmenü **"Home**". Hier kann man Blockweise die Einstellungen vornehmen und speichern.

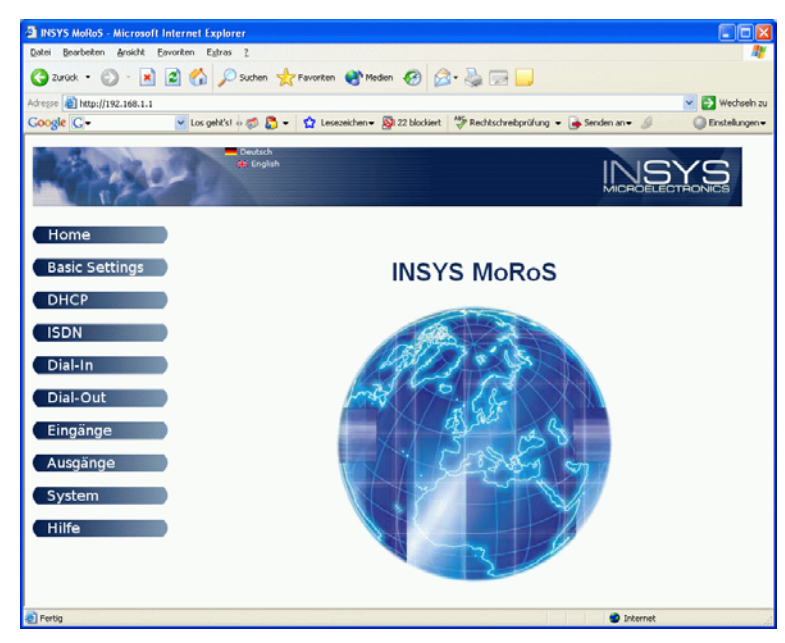

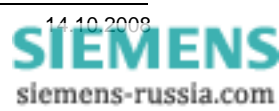

### **Basic Settings**

Unter **"Authentifizierung"** kann der Benutzername und das Kennwort zum Login geändert und gespeichert werden.

Ohne gültigen Login können auch keine sicherheitsrelevanten Einstellungen verändert werden, was die Sicherheit vor Fremdzugriff erhöht.

Mit "OK" speichern.

Unter **"Ethernet Adressen**" kann die IP-Adresse und Subnetmaske des ISDN-Routers geändert, d.h. dem Subnet in der Anlage (z.B. **192.168.20.1**) angepasst werden.

Die weltweit einmalige MAC- Adresse wird nur angezeigt und kann nicht verändert werden.

Mit "OK" speichern.

Bei DNS sind keine Einträge notwendig.

Um den ISDN-Router weiter einstellen zu können, muss das Browser-Fenster geschlossen, und die IP-Adresse des PC der neuen IP-Adresse des Routers angepasst werden.

| IP-Adresse:      | 192.168.20.2  |
|------------------|---------------|
| Subnetzmaske:    | 255.255.255.0 |
| Standardgateway: | 192.168.20.1  |

Mit "OK" speichern und schließen.

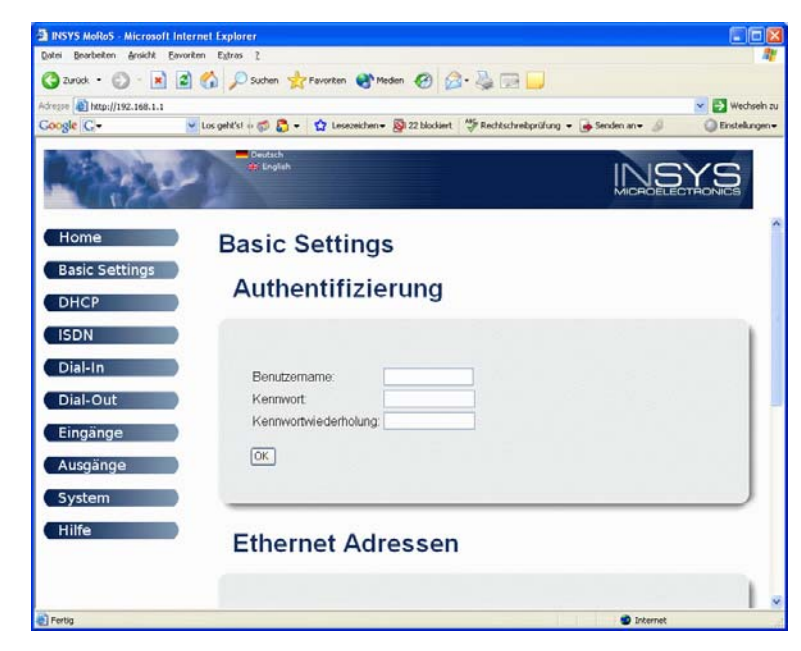

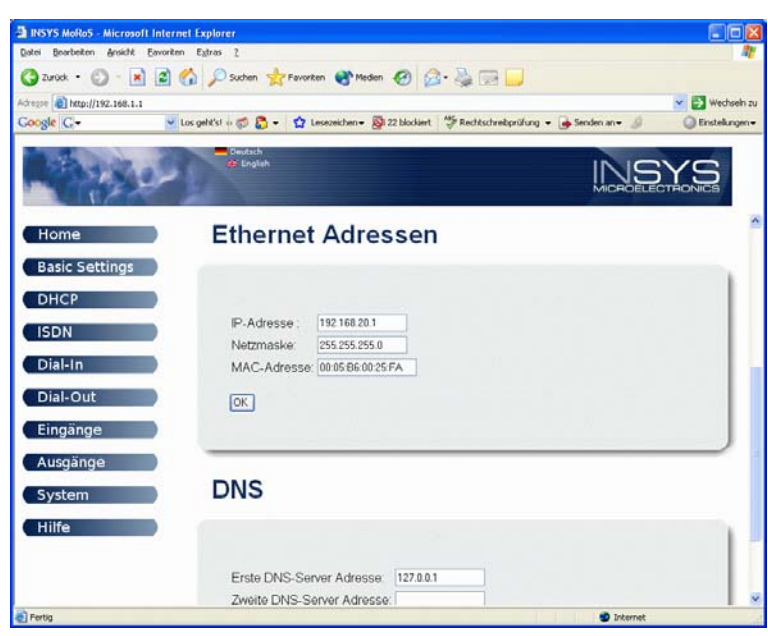

| Eigenschaften von Internetprotok                                                                                                    | oll (TCP/IP)                                                                              | ?×    |
|----------------------------------------------------------------------------------------------------|-------------------------------------------------------------------------------------------|-------|
| Allgemein                                                                                                    |                                                                                           |       |
| IP-Einstellungen können automatisch zu<br>Netzwerk diese Funktion unterstützt. W<br>den Netzwerkadministrator, um die geei<br>beziehen. | ugewiesen werden, wenn das<br>enden Sie sich andernfalls an<br>gneten IP-Einstellungen zu |       |
| O IP-Adresse automatisch beziehen                                                                                                    |                                                                                           |       |
| Solgende IP- <u>A</u> dresse verwenden:                                                                                                 |                                                                                           |       |
| IP-Adresse:                                                                                                    | 192.168.20.2                                                                              |       |
| S <u>u</u> bnetzmaske:                                                                                                    | 255 . 255 . 255 . 0                                                                       |       |
| <u>S</u> tandardgateway:                                                                                                    | 192.168.20.1                                                                              |       |
| O D <u>N</u> S-Serveradresse automatisch b                                                                                              | eziehen                                                                                   |       |
| → Folgende DNS-Serveradressen <u>v</u> e                                                                                                | rwenden:                                                                                  |       |
| Bevorzugter DNS-Server:                                                                                                    |                                                                                           |       |
| Alternativer DNS-Server:                                                                                                    |                                                                                           |       |
|                                                                                                    | <u>E</u> rweitert                                                                         |       |
|                                                                                                    | OK Abbr                                                                                   | echen |

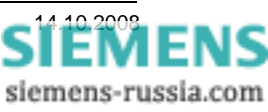

(IP-PC)

(Bereich 1-254) (IP-Router)

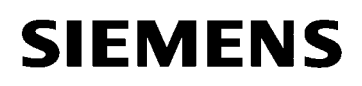

#### Den ISDN-Router mit Anwender-IP-Adresse einstellen

Der ISDN-Router kann jetzt wieder im HTML-Menü eingestellt werden, das durch Eingabe der neuen Anwender-IP-Adresse 192.168.20.1 im Internet-Explorer oder anderem Browser, geöffnet wird.

| 🐔 about:blank - Microsoft Internet Explorer 📃 🗖 🔀                                                                                                    |
|----------------------------------------------------------------------------------------------------|
| Datei Bearbeiten Ansicht Favoriten Extras ?                                                                                                    |
| 🕜 Zurück 🔹 🕥 - 🖹 🛃 🏠 🔎 Suchen 🧙 Favoriten 🤣 🔗 🌺 🚍 🗔                                                                                                    |
| Adresse 🗃 http://192.168.20.1 💙 🄁 Wechseln zu                                                                                                    |
| Google 🕞 🗸 🔽 Los geht's! 🐗 🌍 🌄 👻 Lesezeichen 🕶 👋 🔘 Einstellungen 🕶                                                                                                    |
| Verbindung zu 192.168.20.1 herstellen     Image: Constraint of the second second se |
| Serve http://192.100.20.1/ wird geomet                                                                                                    |

Beim Login muss jetzt der geänderte Benutzername und das entsprechende Kennwort eingegeben werden.

Nach erfolgreichem Login gelangt man erst in das Hauptmenü **"Home"**. In der linken Navigationsleiste können weiter Einstellfenster gewählt werden.

Im **Fenster** "**Basic Settings**" können die bereits vorgenommenen Einstellungen nochmals kontrollieren.

Im **Fenster** "**DHCP**" müssen beide Einstellungen auf "**Stop**" verbleiben.

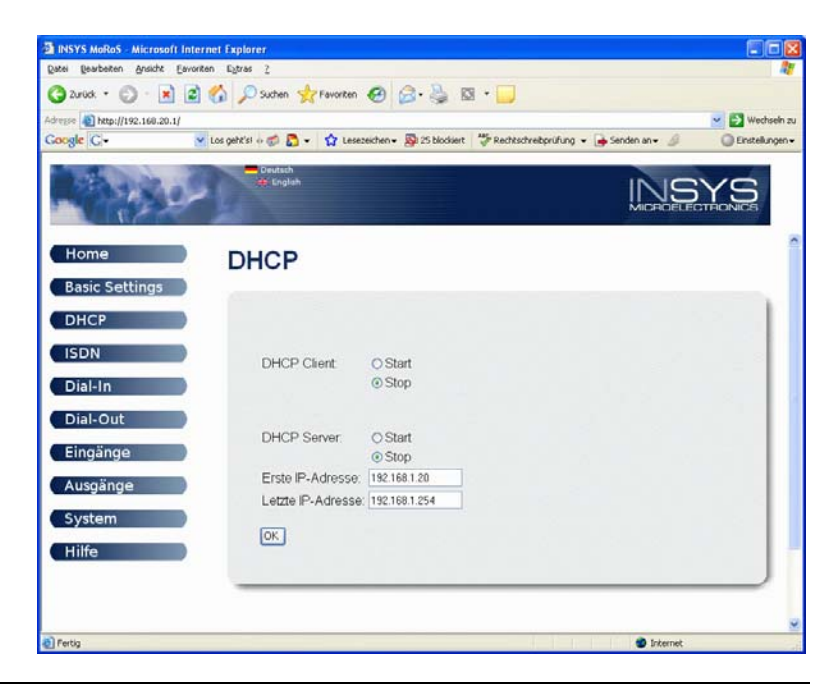

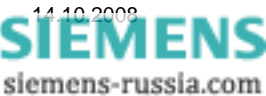

Im **Fenster "ISDN"** wird unter **"MSN"** die <u>eigene</u> Telefonnummer des ISDN-Anschlusses eingetragen.

Unter **"Erlaubte Anrufe von …"** können bis zu 5 Rufnummern eingetragen werden, von denen eingehende Rufe angenommen werden.

Diese Einrichtung gewährleistet eine hohe Sicherheit gegen unerlaubten Zugriff auf den ISDN-Modem-Router.

Im **Fenster** "**Dial-In**" werden alle Einstellungen zur Rufannahme und der Verbindung vorgenommen.

Zunächst muss "**Dial-In aktivieren**" auf "**Ja**" eingestellt werden.

Unter **"Idle Time …"** kann die Zeit in Sekunden eingestellt werden, nach der das Modem auflegt, wenn kein Datentransfer mehr erfolgt. Die Grundeinstellung von 60 Sek. sollte evtl. verlängert werden.

Zur weiteren Erhöhung der Zugriffssicherheit sollte die "Authentifizierung für Dial-In" auf "Ja" eingestellt werden.

Unter **"Authentifizierung für Dial-In"** können für mehrere Anwender verschiedene Zugriffsrechte vergeben werden, z.B. **Benutzername**: siemens und das **Kennwort**: geheim für den Ersten Anwender. <u>ACHTUNG!</u> Groß-/Kleinschreibung beachten!

Diese Zugangsdaten werden später zum Verbindungsaufbau vom Büromodem benötigt.

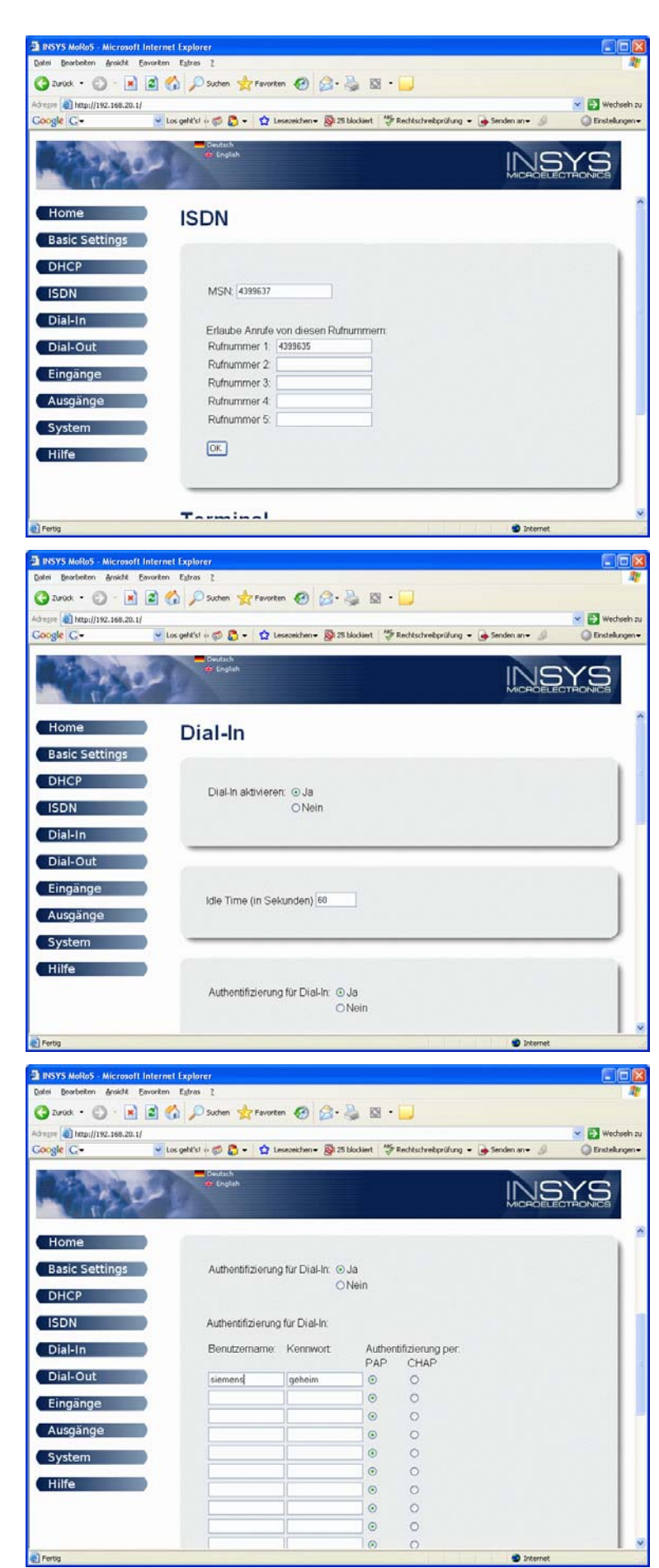

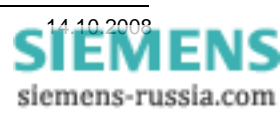

Die **"Lokale IP-Adresse der PPP-**Verbindung" und die **"IP-Adresse der** Gegenstelle" werden beim temporären Verbindungsaufbau verwendet. Sie können, müssen aber nicht verändert werden.

Ein **"Gateway für Dial-In Verbindung"** kann, muss aber nicht eingegeben werden.

Alle Einstellungen mit "**OK**" übernehmen.

Die **Fenster "Dial-Out"**, **"Eingänge"** und **"Ausgänge"** werden hier nicht beschrieben, da sie für diese Applikation keine relevanten Einstellungen enthalten.

Im Fenster "System" kann unter "Zeit" die "Systemzeit" und die "Zeitzone" eingegeben werden.

Die Einstellungen mit "**OK**" übernehmen.

Im **Fenster "System**", sind unter **"Reset**" und **"Update**" keine weiteren Einstellungen notwendig.

Unter "**Systemdaten**" (im Bild rechts unten nicht mehr sichtbar) werden die aktuellen Gerätedaten ausgegeben.

Mit dem Button **"Hilfe"** wird ein neues Fenster geöffnet und zu jeder Seite eine allgemeine Hilfe angeboten.

Wenn alle Einstellungen mit **"OK**" gespeichert sind, ist der ISDN-Router richtig eingestellt und das Explorer-Fenster kann geschlossen werden.

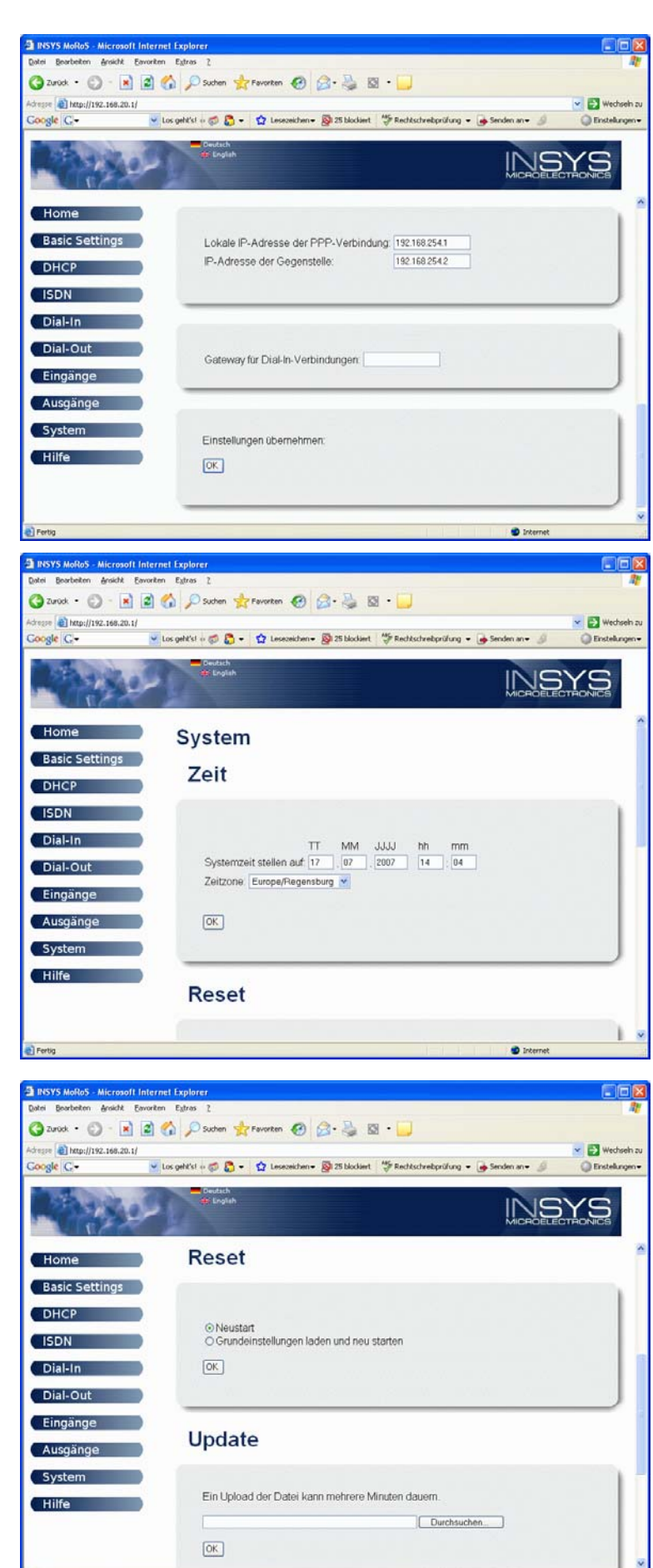

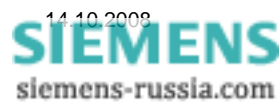

### Eine DFÜ-Verbindung einrichten

Die ISDN-Verbindung zwischen dem Büromodem INSYS Pocket ISDN, und dem ISDN-Modem-Router MoRoS in der Anlage, wird über eine DFÜ-Verbindung hergestellt. Hier wird außer der Telefonnummer auch die Authentifizierung mit Benutzername und Kennwort festgelegt.

| S Netzwerkverbindungen                                                               |                                                                         | and a second second second second second second second second second second second second second second second |                                                                             |             |
|--------------------------------------------------------------------------------------|-------------------------------------------------------------------------|----------------------------------------------------------------------------------------------------|-----------------------------------------------------------------------------|-------------|
| <u>D</u> atei <u>B</u> earbeiten <u>A</u> nsicht <u>F</u> avorite <mark>n E</mark> ≵ | <u>(</u> tras <u>E</u> rweitert <u>?</u>                                |                                                                                                    |                                                                             | <b>1</b>    |
| 🕒 Zurück 🝷 🕥 🕤 🏂 🔎 Sucher                                                            | o 😥 Ordner 🛛 🕼 🐊                                                        | × 9 💷                                                                                                    |                                                                             |             |
| Adresse 🔇 Netzwerkverbindungen                                                       |                                                                         |                                                                                                    | ✓                                                                           | Wechseln zu |
| Name                                                                                 | Тур                                                                     | Status                                                                                                    | Gerätename                                                                  | Rufnummer   |
| Assistent                                                                            |                                                                         |                                                                                                    |                                                                             |             |
| Assistent für neue Verbindungen                                                      | Assistent<br>Assistent                                                  |                                                                                                    |                                                                             |             |
| LAN oder Hochgeschwindigkeitsinternet                                                |                                                                         |                                                                                                    |                                                                             |             |
| 🕹 1394-Verbindung<br>🕹 LAN-Verbindung<br>🕹 LAN-Verbindung 2                          | LAN oder Hochgeschwin<br>LAN oder Hochgeschwin<br>LAN oder Hochgeschwin | Deaktiviert, mit Firewall<br>Netzwerkkabel wurde en<br>Deaktiviert, mit Firewall                               | 1394-Netzwerkadapter<br>Intel 8255x-basierter PC<br>Bluetooth USB Dongle (N |             |
| Assistent für neue Verbindungen                                                      | illi.                                                                   |                                                                                                    |                                                                             | >           |

In der Windows-Systemsteuerung des Büro-PC wird der Ordner "Netzwerkverbindungen" geöffnet und anschließend der "Assistent für neue Verbindungen" gestartet.

| Assistent für neue Verbin | dungen                                                                                                    |
|---------------------------|----------------------------------------------------------------------------------------------------|
| <b>S</b>                  | Willkommen                                                                                                    |
|                           | Mit diesem Assistenten können Sie:                                                                             |
|                           | Eine Verbindung mit dem Internet herstellen                                                                    |
|                           | <ul> <li>Eine Verbindung mit einem privaten Netzwerk herstellen,<br/>wie z. B. einem Firmennetzwerk</li> </ul> |
|                           | <ul> <li>Ein Heim- oder ein kleines Firmennetzwerk einrichten</li> </ul>                                       |
|                           | Klicken Sie auf "Weiter", um den Vorgang fortzusetzen.                                                         |
|                           | < <u>∠</u> urück <u>W</u> eiter > Abbrechen                                                                    |

Fortfahren mit "Weiter".

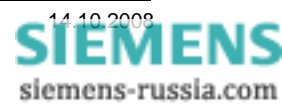

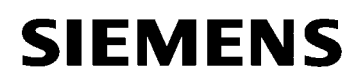

In diesem Fenster wird der "Netzwerkverbindungstyp" festgelegt.

#### Es wird **"Verbindung mit dem Netzwerk** am Arbeitsplatz herstellen" gewählt.

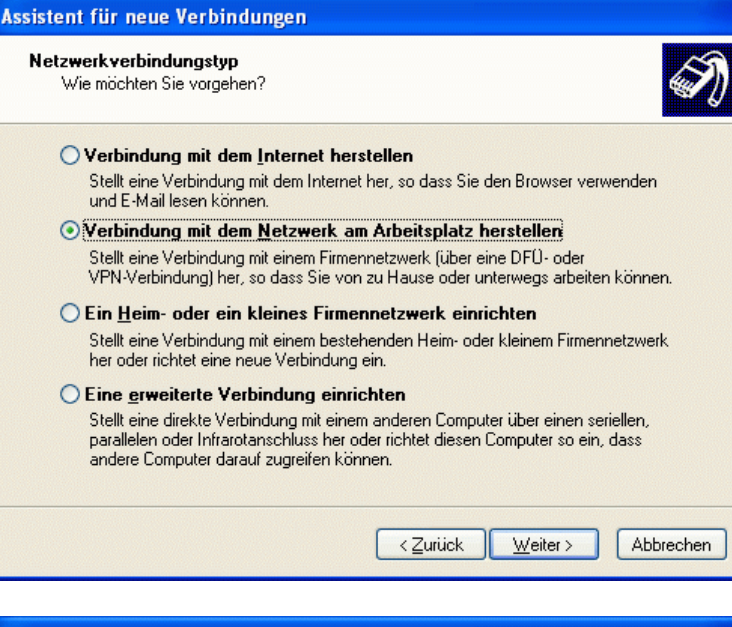

In diesem Fenster wird die "Netzwerkverbindung" festgelegt.

Es wird "DFÜ-Verbindung" gewählt.

Mit einem Haken wird das richtige Gerät (Büro-Modem) ausgewählt.

Hier das "Modem – TA+POX (PPP, V.120, X.25, V.110) (COM1)".

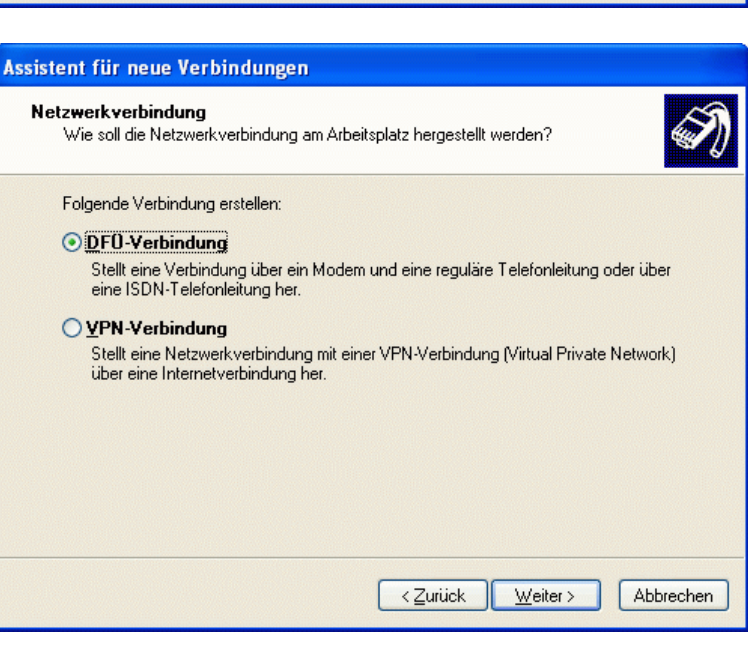

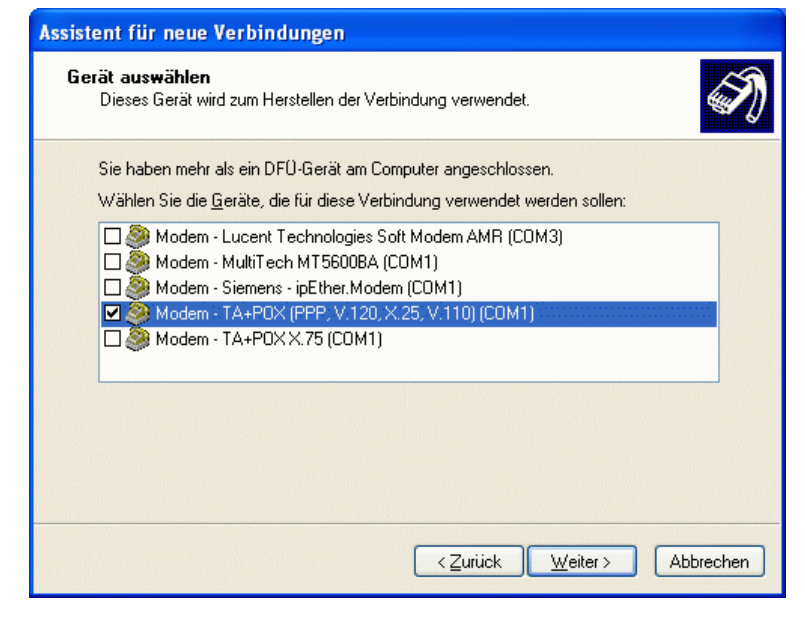

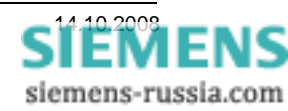

Hier wird ein freier und eindeutiger "Verbindungsname" eingegeben.

Da dieser Name auch der Verknüpfung im Desktop zugeordnet wird, kann man hier den jeweiligen Anlagennamen eingeben, z.B. **"Verteiler West**".

Unter "Zu wählende Rufnummer" wird die komplette Rufnummer des Anlagen-

Amtsholungen (z.B. "0") und Vorwahlen

Modems eingetragen.

eingetragen werden.

Achtung! Es müssen auch alle

| Assistent für neue Verbindungen                                                                                                    |
|----------------------------------------------------------------------------------------------------|
| Verbindungsname<br>Geben einen Namen für die Verbindung mit Ihrem Arbeitsplatz an.                                                               |
| Geben einen Namen für die Verbindung im folgenden Feld ein.<br>Firmen <u>n</u> ame                                                               |
| Verteiler West                                                                                                    |
| Sie können zum Beispiel den Namen Ihres Arbeitsplatzes oder den Namen des Servers,<br>mit dem eine Verbindung hergestellt werden soll, eingeben. |
| < <u> ∠</u> urück <u>W</u> eiter > Abbrechen                                                                                                    |
|                                                                                                    |

| Assistent für neue Verbindungen                                                                                                    |       |
|----------------------------------------------------------------------------------------------------|-------|
| Zu <b>wählende Rufnummer</b><br>Welche Rufnummer wird verwendet, um diese Verbindung herzustellen?                                                                                                    | I)    |
| Geben Sie die Rufnummer unten ein.<br>Bufnummer:                                                                                                    |       |
| 4399637                                                                                                    |       |
| Sie müssen eventuell eine "1" bzw. eine Vorwahl oder beides einbeziehen.<br>Wählen Sie die Rufnummer auf Ihrem Telefon, wenn Sie sich nicht sicher sind,<br>ob diese zusätzlichen Nummern erforderlich sind. Die gewählte Nummer ist<br>korrekt, wenn Sie bei dem Telefonanruf einen Modemton hören. |       |
| < <u>Z</u> urück <u>W</u> eiter > Abbr                                                                                                    | echen |

#### Assistent für neue Verbindungen

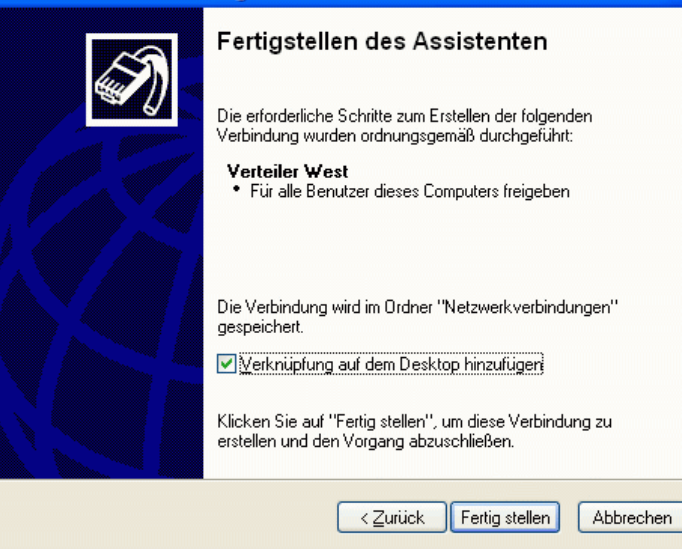

Hier kann eine **"Verknüpfung auf dem Desktop hinzufügen**" angehakt werden. Das erleichtert die spätere Auswahl einer Verbindung zu einer bestimmten Anlage.

Mit **"Fertig stellen"** wird die Verbindung gespeichert und der Vorgang abgeschlossen.

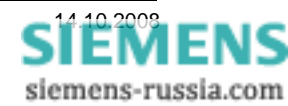

### Einstellungen der DFÜ-Verbindung

Nachdem die Einrichtung der DFÜ-Verbindung abgeschlossen ist, wird sofort das Fenster für die Verbindung geöffnet. Doch bevor die DFÜ-Verbindung gestartet werden kann, müssen erst noch ein paar Einstellungen vorgenommen werden.

Zuerst muss der "**Benutzername**" und das "**Kennwort**" eingegeben werden. Diese sind vorher im anzuwählenden ISDN-Router hinterlegt worden. <u>ACHTUNG!</u> Groß-/Kleinschreibung beachten!

Mit einem Haken bei **"Benutzernamen und Kennwort speichern für:**" könnte man den Benutzernamen und das Kennwort für spätere Anrufe speichern.

<u>ACHTUNG!</u> Durch das Speichern entsteht ein Sicherheitsrisiko, daher ist davon abzuraten.

Unter **"Wählen**" ist die Rufnummer bereits eingetragen.

Sie kann hier nochmals kontrolliert und ggf. geändert werden.

Weiter mit Doppelklick auf "Eigenschaften".

| Verbindung mit           | t "Verteiler West" herstellen 🛛 ? 🔀                      |
|--------------------------|----------------------------------------------------------|
| R                        |                                                          |
| Be <u>n</u> utzername:   | siemens                                                  |
| Kennwort:                |                                                          |
| Benutzername Nur für eig | en und Kennwort <u>s</u> peichern für:<br>ene Verwendung |
|                          | zer dieses Computers                                     |
| Wählen:                  | 4399637                                                  |
| <u>W</u> ählen           | Abbrechen Eigenschaften Hilfe                            |

Im **Fenster** "**Verteiler West Eigenschaften**" wird das "**Modem – TA+POX (PPP, V.120,** …" <u>als</u> <u>einziges</u> Modem mit einem Haken markiert.

Der Haken bei "**Alle Geräte wählen dieselbe Nummer**" sollte entfernt werde, da dies in der Praxis nicht üblich ist.

Unter "**Rufnummer für "TA+POX (PPP, V.120, …**" kann nochmals die Telefonnummer mit der Einstellung und Verwendung der Wählregeln korrigiert werden.

Nützlich ist das "Symbol bei Verbindung im Infobereich der Taskleiste anzeigen".

| 🕨 Verteiler West Eigenschaften 🛛 🕐 🔀                                                                                                    |
|----------------------------------------------------------------------------------------------------|
| Allgemein Optionen Sicherheit Netzwerk Erweitert                                                                                                    |
| ⊻erbindung herstellen über:                                                                                                    |
| ✓ Modem - TA+POX (PPP, V.120, X.25, V.110) (CO     ✓     ✓     Modem - MultiTech MT5600BA (COM1)     ✓     Modem - Siemens - ipEther.Modem (COM1)     ✓ |
|                                                                                                    |
| Alle Geräte wählen dieselbe Nummer Konfigurieren                                                                                                    |
| Rufnummer für TA+P0X (PPP, V.120, X.25, V.110)                                                                                                    |
| Ortskenngahl: Rufnummer:<br>4399637 <u>Andere</u>                                                                                                    |
| Landeskennzahl:                                                                                                    |
|                                                                                                    |
| Wählregeln verwenden                                                                                                    |
| ✓ Symbol bei Verbindung im Infobereich der Taskleiste anzeigen                                                                                          |
| OK Abbrechen                                                                                                    |

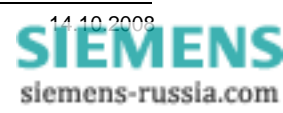

Unter "**Optionen**" können die Voreinstellungen beibehalten werden.

Um zu verhindern, dass eine Verbindung unbeabsichtigt stehen bleibt, kann ein vernünftiger Wert (z.B. 5 -10 Minuten) in das Feld "Leerlaufzeit, nach der aufgelegt wird" eingegeben werden.

Hinweis:

Dieser Wert sollte nicht zu klein gewählt werden, da beim spätern Verbindungswechsel von Einem Schutzgeräte zum Andern, die Verbindung automatisch abgebaut werden könnte.

Unter **"Sicherheit**" können die Sicherheitsregeln noch verschärft werden. In dieser Applikation wurden die Voreinstellungen belassen.

| 🖢 Verteiler West Eigenschaften                                                                                                    |                       | ? 🗙   |
|----------------------------------------------------------------------------------------------------|-----------------------|-------|
| Allgemein Optionen Sicherheit Netzwe                                                                                                    | erk Erweitert         |       |
| Wähloptionen         Status während des Wählens anzeig         Name, Kennwort, Zertifikat usw. abfr         Windows-Anmeldedomäne einbezieh         Eufnummer abfragen         Wahlwiederholungsoptionen         Anzahl der Wahlwiederholungen: | jen<br>ragen<br>nen   |       |
| Zeit zwischen Wahlwiederholungen:                                                                                                    | 1 Minute              | ~     |
| Leerlaufzeit, nach der aufgelegt wird:                                                                                                    | 5 Minuten             | ~     |
| Wählvorgang wiederholen, falls <u>V</u> erb                                                                                                    | iindung getrennt wur  | de    |
| Mehrere Geräte       Alle Geräte wählen       X.25                                                                                                    | <u>K</u> onfigurieren |       |
|                                                                                                    | OK Abbr               | echen |

| Sicherheitsoptionen<br>②[Typisch (empfohlene Einstellungen]                                 |                    |
|---------------------------------------------------------------------------------------------|--------------------|
| Typisch (empfohlene Einstellungen)                                                          |                    |
|                                                                                             |                    |
| Identität folgendermaßen verifizieren:                                                      |                    |
| Unsicheres Kennwort zulassen                                                                | ~                  |
| Automatisch eigenen Windows-Anmeldenam<br>Kennwort (und Domäne, falls vorhanden) ve         | ien und<br>rwenden |
| Datenverschlüsselung ist erforderlich (Verbin<br>wird bei unverschlüsselten Daten getrennt) | dung               |
| C Erweitert (benutzerdefinierte Einstellungen)                                              |                    |
| Diese Einstellungen erfordern Kenntnisse Eins<br>über Sicherheitsprotokolle.                | tellungen          |
|                                                                                             |                    |
| Interaktive Anmeldung und Skripting                                                         |                    |
|                                                                                             |                    |
|                                                                                             |                    |
| Bearbeiten Duro                                                                             | hsuchen            |

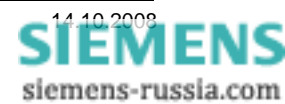

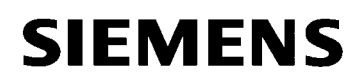

Unter "Netzwerk" wird der "Typ des anzurufenden Einwahlservers" auf "PPP: Windows 95/98/NT4/2000, Internet" eingestellt.

Die Auswahl unter "**Diese Verbindung verwendet** folgende Elemente:" kann in der Voreinstellung verbleiben (siehe Bild).

Wenn das Element "Internetprotokoll (TCP/IP)" angewählt ist, müssen unter "Eigenschaften" folgende Einstellungen vorgenommen werden.

"Eigenschaften von Internetprotokoll (TCP/IP)"

"IP-Adresse automatisch beziehen"

| 🖢 Verteiler West Eigenschaften 🛛 🛛 🤶 🔀                                                                                                    |
|----------------------------------------------------------------------------------------------------|
| Allgemein Optionen Sicherheit Netzwerk Erweitert                                                                                                    |
| <u>L</u> yp des anzurufenden Einwählservers:                                                                                                    |
| PPP: Windows 95/98/NT4/2000, Internet                                                                                                    |
| <u>E</u> instellungen                                                                                                    |
| Diese <u>V</u> erbindung verwendet folgende Elemente:                                                                                               |
| ✓ T Internetprotokoll (TCP/IP)                                                                                                    |
| <ul> <li>☑ ➡ QoS-Paketplaner</li> <li>□ ➡ Datei- und Druckerfreigabe für Microsoft-Netzwerke</li> <li>☑ ➡ Client für Microsoft-Netzwerke</li> </ul> |
| I <u>n</u> stallieren                                                                                                    |
| Beschreibung                                                                                                    |
| TCP/IP, das Standardprotokoll für WAN-Netzwerke, das den<br>Datenaustausch über verschiedene, miteinander verbundene<br>Netzwerke ermöglicht.       |
| OK Abbrechen                                                                                                    |

| Eigenschaften von Internetprotokoll (TCP/IP) 🛛 😨 🔀                                                                                                    |
|----------------------------------------------------------------------------------------------------|
| Allgemein                                                                                                    |
| IP-Einstellungen können automatisch zugewiesen werden, wenn das<br>Netzwerk diese Funktion unterstützt. Wenden Sie sich andernfalls an den<br>Netzwerkadministrator, um die geeigneten IP-Einstellungen zu beziehen. |
| P-Adresse automatisch beziehen                                                                                                    |
| ────────────────────────────────────                                                                                                    |
| IP-Adresse:                                                                                                    |
| ODNS-Serveradresse automatisch beziehen                                                                                                    |
| Folgende DNS-Serveradressen verwenden:                                                                                                    |
| Bevorzugter DNS-Server:                                                                                                    |
| Alternativer DNS-Server:                                                                                                    |
| <u>E</u> rweitert                                                                                                    |
| OK Abbrechen                                                                                                    |

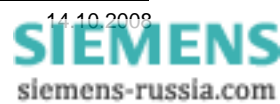

Unter

bleibt

markiert.

**?** 🗙

Im Feld **"Erweitert**" könnten noch einmal Einstellungen zur Sicherheit und zur gemeinsamen Nutzung einer Internetverbindung gemacht werden.

Die Einstellungen wurden nicht verändert.

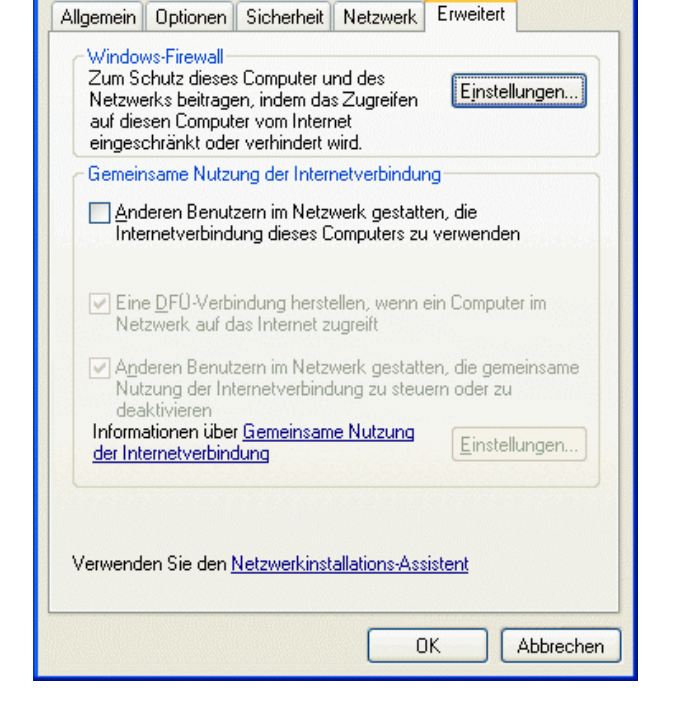

🖢 Verteiler West Eigenschaften

Alle Fenster mit "OK" schließen.

Wenn alle Einstell-Fenster mit "OK" geschlossen wurden, wird wieder das Anwahl-Fenster sichtbar.

Da nun alle notwendigen Einstellungen erfolgt und abgespeichert sind, kann mit dem Button "Wählen"

die Anwahl des ISDN-Routers in der Anlage

beginnen.

| Verbindung mi                               | t "Verteiler West" herstellen                                                    | <u>?</u> ×    |
|---------------------------------------------|----------------------------------------------------------------------------------|---------------|
| C                                           |                                                                                  | Y             |
| Be <u>n</u> utzername:<br><u>K</u> ennwort: | siemens                                                                          |               |
| Benutzernam Ngr für eig Alle Benut          | en und Kennwort <u>s</u> peichern für:<br>ene Verwendung<br>zer dieses Computers |               |
| Wählen:                                     | 4399637                                                                          | ~             |
| <u>W</u> ählen                              | Abbrechen Eigenschaften                                                          | <u>H</u> ilfe |

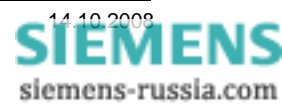

HILFE\_DIG48\_SIP4\_INSYS\_MOROS\_ISDN\_EN100\_DE.DOC

### DFÜ-Verbindung zum ISDN-Router aufbauen

Bevor die Fernverbindung zum Schutzgerät aufgebaut werden kann, muss die entsprechende DFÜ-Verbindung zum ISDN-Router aufgebaut werden. Zur besseren Übersicht können alle DFÜ-Verbindungen auf den Desktop verknüpft werden (siehe Bild). Hiezu werden sie mit der Maus einfach aus dem Fenster "Systemsteuerung" - "Netzwerkverbindungen" in den Desktop gezogen.

|                                    | and the second        |                           |                          | The state              |
|------------------------------------|-----------------------|---------------------------|--------------------------|------------------------|
| Netzwerkverbindungen               |                       |                           |                          |                        |
| Datei Bearbeiten Ansicht Favoritei | n Extras Erweitert ?  |                           |                          |                        |
| 🔇 Zurück 🝷 🕥 - 🎓 🔎 S               | Suchen 😥 Ordner 🕼 🗊   | ⊳ 🗙 🖌 🛄 -                 |                          |                        |
| Adresse 🔇 Netzwerkverbindungen     |                       |                           |                          | 💌 🛃 Wechseln           |
| Name                               | Тур                   | Status                    | Gerätename               | Rufnummer oder Hostad. |
| Assistent                          |                       |                           |                          |                        |
| Assistent für neue Verbindungen    | Assistent             |                           |                          |                        |
| 2 Netzwerkinstallations-Assistent  | Assistent             |                           |                          |                        |
| DFÜ                                |                       |                           |                          |                        |
| 🕪 Verteiler West                   | DFÜ                   | Verbindung getrennt, mit  | TA+POX (PPP, V.120, X    | 4399637                |
| LAN oder Hochgeschwindigkeitsinte  | ernet                 |                           |                          |                        |
| 👍 1394-Verbindung                  | LAN oder Hochgeschwin | Deaktiviert, mit Firewall | 1394-Netzwerkadapter     |                        |
| 🕹 LAN-Verbindung                   | LAN oder Hochgeschwin | Netzwerkkabel wurde en    | Intel 8255x-basierter PC |                        |
| 🙏 LAN-Verbindung 2                 | LAN oder Hochgeschwin | Deaktiviert, mit Firewall | Bluetooth USB Donale (N  |                        |

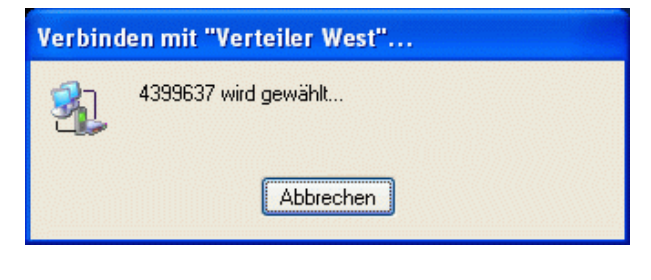

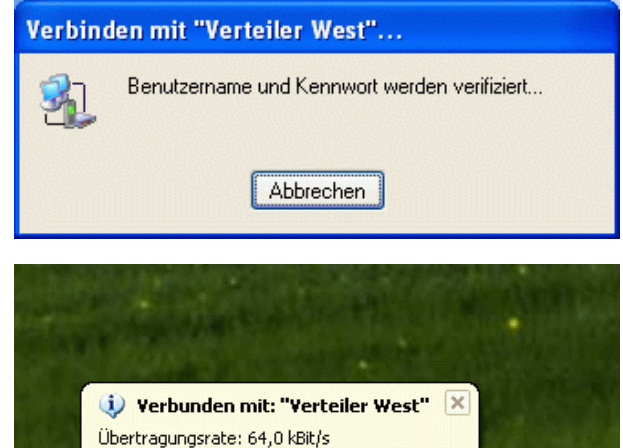

SIEMENS siemens-russia.com

Ŋ₫⊒0,%,,

Die Verbindung wird nun mit Rufnummer, Benutzername und Kennwort aufgebaut.

Ist die Verbindung hergestellt, wird in der Statuszeile ein zusätzliches Icon erstellt und eine entsprechende Meldung ausgegeben.

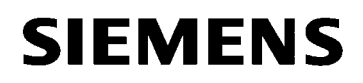

#### Verbindung zum Schutzgerät aufbauen

Nachdem alle Geräte ordnungsgemäß eingestellt sind, und die DFÜ-Verbindung in die Anlage steht, kann nun auch die Verbindung zum Schutzgerät aufgebaut werden.

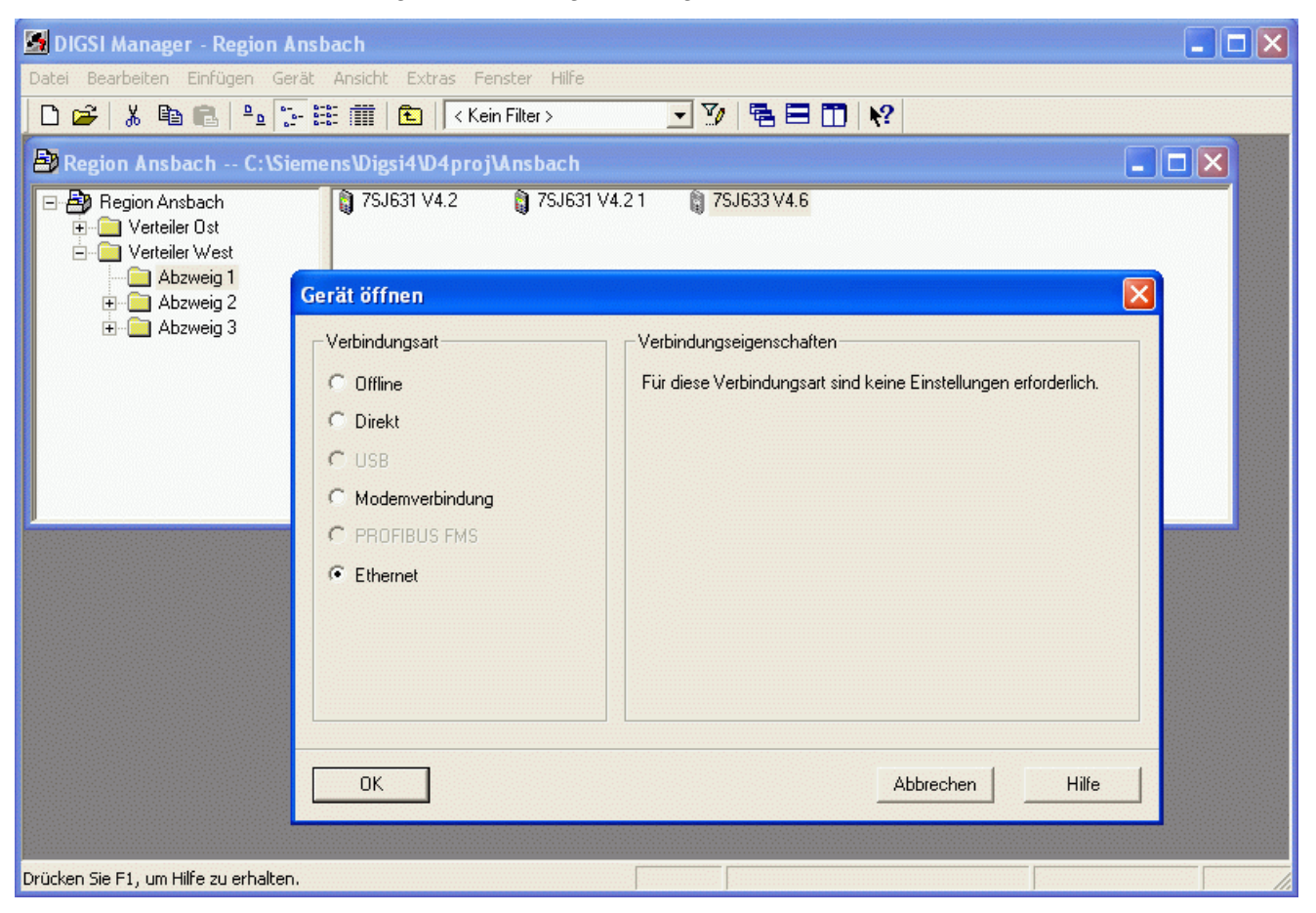

Im Fenster "Gerät öffnen" wird unter "Verbindungsart" "Ethernet" ausgewählt und mit "OK" bestätigt.

Für den Verbindungsauf- und Abbau zum Schutzgerät ist folgende Reihenfolge einzuhalten:

- 1. Die Anlage mit den zu bedienenden Schutzgeräten in DIGSI 4 öffnen.
- 2. Die DFÜ-Verbindung über das entsprechende Desktop-Icon öffnen.
- 3. Benutzername und Kennwort eingeben und die Wählverbindung herstellen.
- 4. Das erste Schutzgerät öffnen und die Verbindung mit Verbindungsart "Ethernet" herstellen. <u>ACHTUNG:</u> Das muss vor Ablauf des automatischen Abbaus durch die DFÜ-Verbindung oder des Routers geschehen, ggf. die beiden Timeout-Zeiten (Idle Time) verlängern. Während das Schutzgerät online ist, wird die Verbindung nicht automatisch abgebaut, da von DIGSI 4 ständig Daten zur Streckenüberwachung übertragen werden.
- 5. Nach dem Schließen des ersten Schutzgerätes sofort das zweite Gerät anwählen. <u>ACHTUNG: Siehe Hinweis zu 4.</u>

### Nach dem Schließen des letzten Schutzgerätes die DFÜ-Verbindung manuell abbauen! DIGSI 4 schließt diese Daten-Fernverbindung nicht!

Viel Erfolg

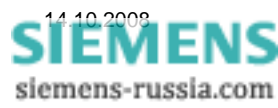